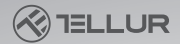

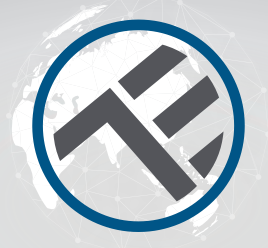

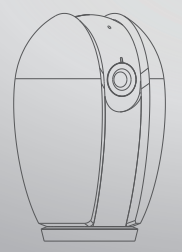

# Smart Indoor Kamera Benutzerhandbuch

Vielen Dank, dass du dich für uns entschieden hast! Lade die Tellur Smart Applikation auf deinem Smartphone herunter und folge folgende Installationsschritte.

# INTO YOUR FUTURE

#### Inhalt des Pakets:

Siehe die untere Liste, um die Zubehörteile aus dem Packet zu prüfen.

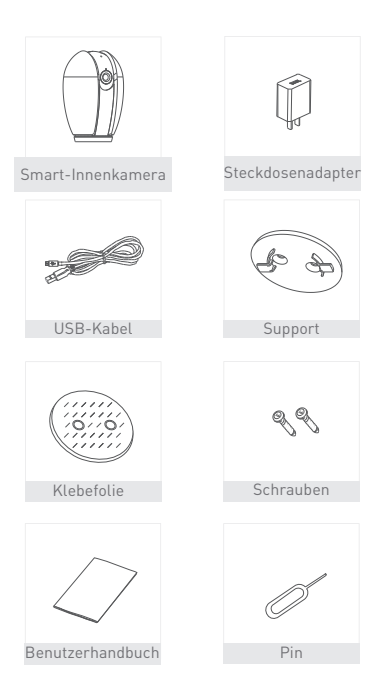

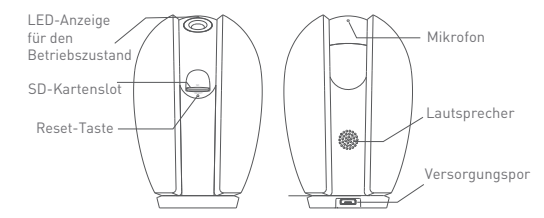

### Beschreibung

| Leistung        | DC5V±10%                                          |
|-----------------|---------------------------------------------------|
| LED-Anzeige     | Roter LED ist an - das Netz funktioniert nicht    |
| für den         | richtigRegistra il suono                          |
| Betriebszustand | • Roter LED blinkt: die Kamera verbindet sich an  |
|                 | das WiFi Netz                                     |
|                 | • Blauer LED an - die Kamera funktioniert richtig |
|                 | • Blauer LED blinkt - die Kamera funktioniert     |
|                 | richtig                                           |
| Mikrofon        | Nimmt den Ton auf                                 |
| SD-Kartenslot   | Unterstützt Karten von bis zu 128G                |
| Rücksetzung     | Drücke und halte für 5 Sekunden gedrückt          |
|                 | anhand des Reset-Pins (wenn du die Einstellun-    |
|                 | gen geändert hast, setzt du die Werkeinstellun-   |
|                 | gen zurück)                                       |
|                 |                                                   |

#### Einbaut

1. Benutze den Montagekit aus dem Lieferpacket, um die Kamera auf einer ebenen Fläche zu montieren

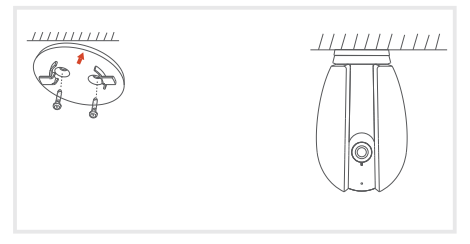

2. Oder du kannst die Kamera auf einer geneigten Fläche anhand der Klebefolie kleben.

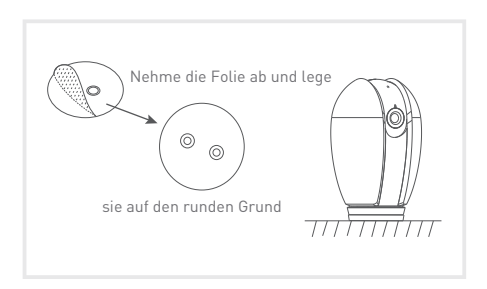

#### Verbindung

Lade die Tellur Smart App herunter, die sowohl in Google Play als auch in dem App Store verfügbar ist. Du kannst die QR-Code für die Installation einscannen.

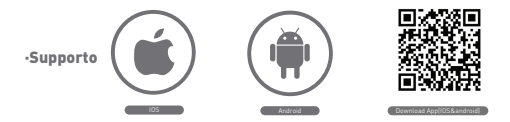

#### Einstellen des Routers

Dieses Smart-Gerät wird an das Wireless-Netzwerk nur auf der Frequenz 2.4GHz verbunden. Bevor du die Kamera anschließt, bitte prüfe, ob der Router auch auf dieser Frequenz konfigureit ist und ob das Passwort Zeichen wie ... enthält . Um die Konfigurationsund Verbindungsgeschwindigkeit zu erhöhen, solltest du so nahe wie möglich an den Smartphone und mit der Kamera so nahe wie möglich an den Router stehen.

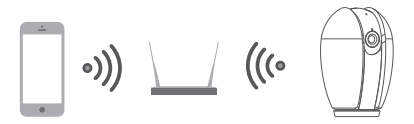

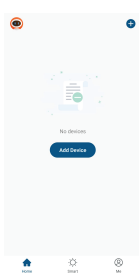

#### Ein neues Gerät hinzufügen

 Stelle sicher, dass das Gerät, das du anschließen möchtest offen ist und blinkt.

• Öffne die Applikation und wähle "+" aus, um das Gerät hinzuzufügen.

Wähle das WiFi-Netzwerk aus und gebe das Passwort ein

 Nach der Verbindung kannst du das Gerät umbenennen und es speichern, indem du die "Speichern"-Taste drückst

| < .                           | Add Manually         | Auto S                   | can 🕄            | Cancel                                                                     |                |                                                                                                    |
|-------------------------------|----------------------|--------------------------|------------------|----------------------------------------------------------------------------|----------------|----------------------------------------------------------------------------------------------------|
| Larme                         | Vide                 | o Surveillan             | 08               |                                                                            |                | Connecting Now                                                                                                    |
| Home A.,<br>Small<br>Home A., | Smart<br>Carrera     | Dualband<br>Carriess     | Smart<br>Decided | Select 2.4 GHz Wi-Fi<br>Network and enter passw                            | vord.          | Make sure your phone and device<br>are as close to your router as possible.                                         |
| Kitchen<br>Appliance          | -                    | •                        |                  | If your Wi-Fi is SGHz, please set it t<br>2.4GHz. Common router setting me | to be<br>sthod |                                                                                                    |
| Security &<br>Security        | Poodight<br>Carriera | Sreat<br>Careers<br>(46) | Base Station     |                                                                            |                | $\frown$                                                                                                    |
| Exercise 8<br>Health          |                      |                          |                  |                                                                            |                | 14%                                                                                                    |
| Video Surv<br>elfance         | MR                   | CIVR.                    |                  | 2.4on 2.5on                                                                |                |                                                                                                    |
| Gateway<br>Control            |                      | Imert Lock               |                  |                                                                            |                |                                                                                                    |
| Energy                        | Lack<br>(M-P)        | Look<br>(Dyleer)         | Lock<br>(R.E)    |                                                                            |                | <ul> <li>Searching for Device</li> <li>Registering device to the cloud</li> <li>Institutions very Device</li> </ul> |
| Entertainm<br>ent             | E.                   |                          |                  | wi+i Name                                                                  | ~              |                                                                                                    |
| Industry &<br>Agriculture     | Lack<br>(N9-tsT)     |                          |                  |                                                                            |                |                                                                                                    |

• In der TellurSmart-App kannst du mehrere Geräte hinzufügen, die du dann sehr leicht von deinem Smartphone aus steuern kannst.

#### QR-Kode-Konfigurierung

 Bitte befolge die unteren Anweisungen und stelle sicher, dass das Passwort richtig eingegeben ist.

 Das Gerät kann nur ein einziges Mal in die Applikation hinzugefügt werden. Wenn das Gerät in ein anderes Konto konfiguriert ist, dann kann es nicht in mehreren Konten hinzugefügt werden.

 Das Gerät wird vom bestehenden Konto gelöscht, nur wenn es auch aus der Applikation gelöscht wurde. Danach wird das Gerät automatisch zurückgesetzt.

#### Anschließen der Kamera

#### Schritt 1.

Öffne die Tellur Smart App, wähle "+" oder "Ein Geräte hinzufügen" aus. Aus der vordefinierten Liste, wähle das Gerät aus, das zu hinzufügen möchtest.

#### Schritt 2.

Wähle "Smart Camera" aus. Öffne das Gerät und stelle sicher, dass der LED schnell blinkt oder dass der Verbindungston ausgegeben wurde.

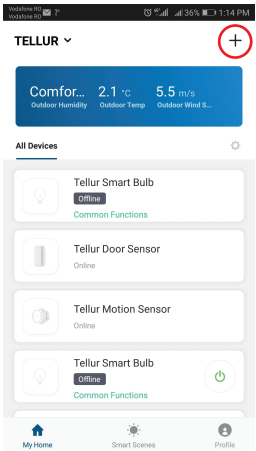

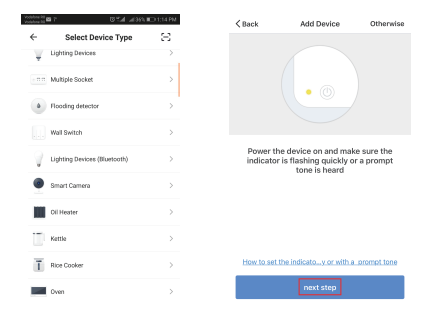

Schritt 3. Gib das WiFi-Passwort ein und drücke die Bestätigungstaste, scanne den QR-Kode ein, die auf dem Handy generiert wurde, mit der Kamera ein.

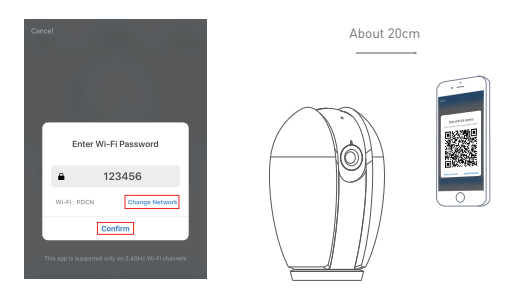

Schritt 4. Drücke auf "I heard the beep/Ich habe den Beep gehört" wenn das Gerät den Verbindungston ausgibt. Die Verbindung des Gerätes dauert ungefähr 30 s.

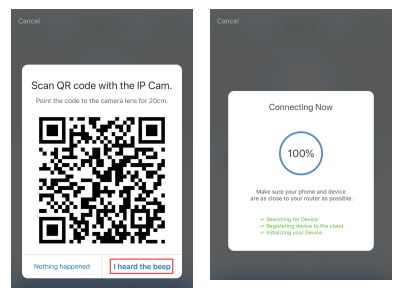

Schritt 5. Das Gerät wird hinzugefügt und du kannst den Namen in der Applikation ändern.

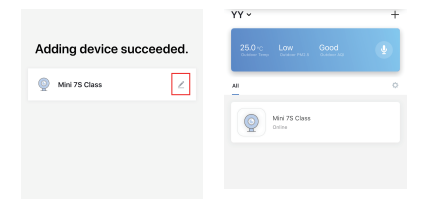

## FAQ

F: Kann das Gerät nicht richtig in der Applikation angezeigt werden? A: Prüfe, on das Netzwerk normal funktioniert und on du die Kamera näher an den Router legen kannst. Andernfalls empfehlen wir dir, das Gerät zurückzusetzen und erneut hinzuzufügen.

F: Warum wird die Kamera aufgelistet, obwohl ich das Gerät zurückgesetzt habe?

A: Das Żurücksetzen beeinflusst nur das Gerät, aber sie ändern die Einstellungen der Applikation nicht und löscht sie nicht aus der Liste heraus. Zum Löschen aus der Liste der Smart-Geräte erfolgt der Prozess manuell.

F: Wie schalte ich die Kamera aus einem Netzwerk in ein anderes Netzwerk um?

A: Zuerst muss die Kamera aus dem bestehenden Netzwerk gelöscht und zurückgesetzt werden und danach kann sie erneut in einem anderen Netzwerk und einer anderen App installiert werden.

F: Warum wird die SD-Karte nicht identifiziert/ist nicht sichtbar? A: Es wird empfohlen die Karte einzugeben, wenn die Kamera ausgeschaltet ist. Prüfe, ob die Karte in dem FAT32-Format konfiguriert ist. Man kann auf die Karte nicht zugreifen, wenn die Internetverbindung nicht gut ist.

F: Warum erhalte ich keine Mitteilungen aus der App auf dem Handy? A: Bitte prüfe, ob die App auf dem Telefon eingespielt ist, dass du die Reminder eingestellt hast und dass Mitteilungen vom Betriebssystem des Handys erlaubt sind.

#### Funktionen

#### Drehen/Neigen

Drehe die Kamera mit dem Handy´, um eine 360-Grad-Ansicht des Raumes zu erhalten.

#### Drehen des Videobildes

Drehe das Videobild nach oben oder nach unten für eine maximale Flexibilität.

#### Bewegungserkennung

Der Bewegungsfühler sendet Mitteilungen an die Applikation, sobald er eine Bewegung erkennt.

#### Speicher

Kann bis zu 26 Aufnahmestunden auf einer SD-Karte mit maximaler Leistung speichern.

#### Modus Tag &Nacht

Keine Bewegung verpassen, sogar im Dunklen, mit der Nachtsichttechnologie.

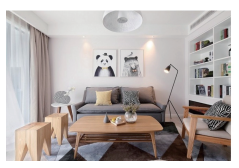

Daytime

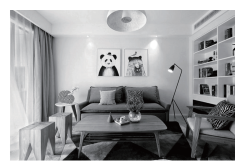

Night

#### Konformitätserklärung

Wir, ABN SYSTEMS INTERNATIONAL S.R.L, Bukarest, Sektor 1, Marinarilor Str., Nr. 31, als Hersteller, erklären auf eigener Verantwortung, dass das Produkt:

| Produktbeschreibung    | Brand  | Produktcode |
|------------------------|--------|-------------|
| Smart WiFi Innenkamera | Tellur | TLL331071   |

das Leben, die Gesundheit, die Arbeitssicherheit nicht gefährden, dass sie keine negative Wirkungen auf die Umwelt haben und den Standards aus den Konformitätserklärungen des Herstellers entsprechen.

Das Produkt entspricht folgenden Standards und/oder anderen Richtlinien:

RED - 20U/53/EU Angewendete Standards: EMC: ETSI EN 301 489-1 Y2.2.0 (2017-03) ETSI EN 301 489-17 Y3.2.0 (2017-03) Radio: ETSI EN 300 328 Y2.1.1 (2016-11) Health: EN 62311:2008 Safety: EN 60950-1:2006+A11:2009+A1:2010+A12:2011+A2:2013 EMC - 2014/30/EU

Angewendete Standards: EN 50130-4:2011/A1:2014 EN 55032:2015 EN 55024:2010/A1:2015 EN 61000-3-2:2014 EN 61000-3-3:2013

#### RoHS - 2011/65/EU

Das Produkt hat das CE-Zeichen, angewendet in 2019.

Bezeichnung: George Barbu Position: Geschäftsführer Erstellungsstandort- und Datum: Bukarest, 19.03.2019 Unterschrift: Informationen über Abfälle aus den elektrischen und elektronischen Ausrüstungen (DEEE) - (Anhang zum Benutzerhandbuch)

Die Abfällen aus elektrischen und elektronischen Geräten (DEEEJ) können Gefahrstoffen enthalten, die die Umwelt und die menschliche Gesundheit beeinträchtigen, solange sie nicht getrennt eingesammelt werden.

Dieses Produkt entspricht der Richtlinie UE DEEE 2012/19/UE und ist mit einem Symbol für die Einstufung von Abfällen aus elektrischen und elektronischen Geräten (DEEE) vorgesehen, das in dem nächsten Bild grafisch dargestellt ist.

Dieses Piktogramm gibt an, dass DEEE nicht zusammen mit Hausmüll entsorgt werden dürfen und dass sie den Gegenstand einer getrennten Entsorgung darstellen. Gemäß den Vorschriften der RO 195/2005 - über den Umweltschutz und RO 5/2015 über Abfällen aus elektrischen und elektronischen Geräten, sollte Folgendes beachtet werden:

 Materialien und Komponenten, die f
ür den Bau dieses Produktes benutzt wurden, sind hochwertige Materialien, die wiederbenutz und recycelt werden k
önnen.

• Am Ende der Verwendungsdauer entsorgen Sie das Produkt nicht zusammen mit Hausmüll oder anderen Abfällen.

 Transportieren Sie das Produkt an den Sammelzentrum f
ür das Recycling von elektrischen und elektronischen Abfällen, wo es kostenlos übernommen wird.

 Bitte wenden Sie sich an den lokalen Behörden für Details über diese Einsammlungszentren, die von den genehmigten Wirtschaftsbeteiligten für die DEEE-Einsammlung eingerichtet sind

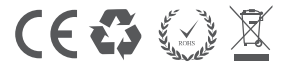